## Návod pro nastavení Eduroam

1/2

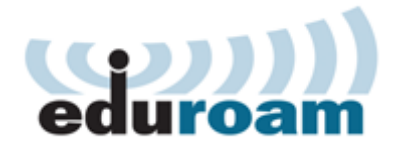

## Připojení k Eduroamu

2025/08/05 19:36

Pro připojení k síti Eduroam musíte splnit následující dva kroky.

## Krok č.1: Nastavení identity

Pro připojení k sítí Eduroam budete potřebovat Eduroam Identitu (uživatelské jméno a heslo), kterou si vytvoříte v systému CRO a to tímto způsobem:

• Přihlašte se do správy svých univerzitních údajů v systému moje.slu.cz.

| NACORÁ<br>INTERACES<br>I CENTE |                                                                                    |
|--------------------------------|------------------------------------------------------------------------------------|
|                                | Moje SU<br>Maje Klip stale per de marketaren a stadeete, Taratak-ariwale, - Operat |
|                                | Přihlášení                                                                         |
|                                | Mán-CRO údet a stud se příMákůt da Muje KD                                         |
|                                | UDvatatské jména<br>na 📑                                                           |
|                                | Zapomněli jste uživatelské jednost Pornac zda.                                     |
|                                | Facto                                                                              |
|                                |                                                                                    |
|                                | Zapomnělí jste testo reto máte zabiskován CHD úžet! Pomoc abe.                     |
|                                | Nemárs (PD-Identibu: Registrace ede                                                |
|                                | Pfinalsit                                                                          |

• V levém menu klikněte v Nastavení na Bezdrátová síť Eduroam.

| Navigace                |
|-------------------------|
| Moje SU                 |
| Souhrn                  |
| Nastavení               |
|                         |
| Bezdrátová síť Eduroam  |
| Heslo a ověřovací údaje |

• Na otevřené stránce postupujte podle jednoduchých instrukcí.

| Nastavení                                       |                                                                                                    |
|-------------------------------------------------|----------------------------------------------------------------------------------------------------|
| Bezdrátová síť Eduroam                          |                                                                                                    |
| Informace                                       | Změna hesla pro Eduroam                                                                                                    |
| Přístup k bezdrátové síti Eduroam máte aktivní. | Zadejte heslo do CRO                                                                                                    |
| Uživatelské jméno                               | Hesio pro CRO                                                                                                    |
| ∰∰gslu cz                                       | Je potřeba, aby nové heslo měto alespoň 6 znaků, obsahovalo malá a<br>velká písmena, číslice a nebylo stejné jako heslo do CRO. |
|                                                 | Zadejte nové heslo pro Eduroam                                                                                                  |
|                                                 | Nové heslo pro Eduroam                                                                                                    |
|                                                 | Zadejte nové heslo pro Eduroam znovu                                                                                            |
|                                                 | Nové hesio pro Eduroam                                                                                                    |
|                                                 | Změnit heslo pro Eduroam                                                                                                    |
|                                                 |                                                                                                    |

Vaše uživatelské jméno bude vždy ve tvaru **"vaše\_uživatelské\_jméno\_v\_CRO@slu.cz"** (tedy např. **abc0001@slu.cz**). **Pozor!** Výše uvedený tvar uživatelského jména platí pro všechny uživatele bez ohledu na jejich součást (tedy i uživatele z fakult a ústavu mají za zavináčem pouze **@slu.cz**).

## Krok č.2: Vlastní nastavení bezdrátové sítě

Poté, co jste úspěšně získali Eduroam identitu, je třeba provést nastavení sítě Eduroam ve Vašem zařízení. Toto nastavení je závislé na operačním systému, který používáte. Ve většině případů stačí zadat Vaše přihlašovací údaje pro Eduroam a přijmout certifikát. Tato metoda nemusí vždy fungovat správně, proto všem uživatelům **doporučujeme použít autokonfigurační utilitu!** 

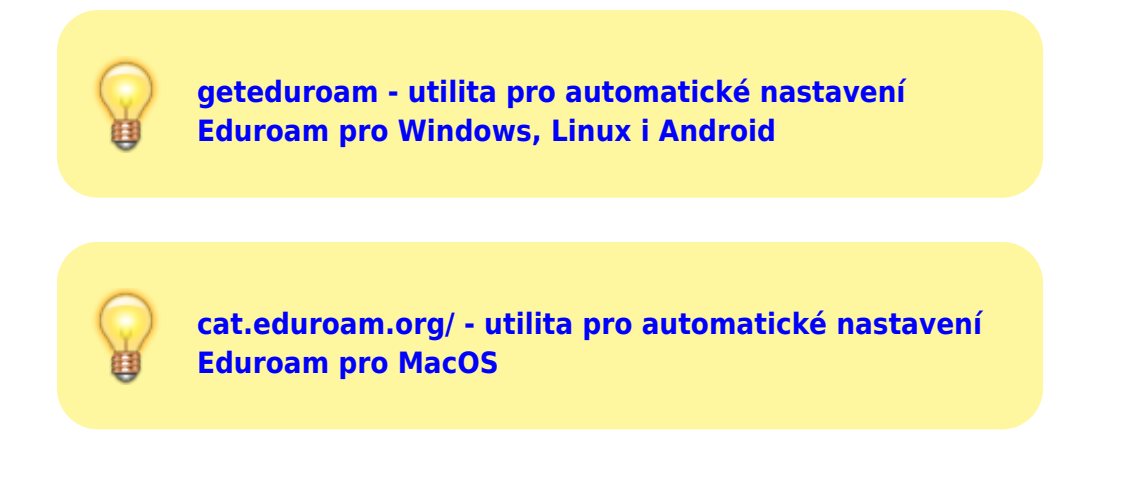

From: https://dokuwiki.opf.slu.cz/ - Ústav informačních technologií

Permanent link: https://dokuwiki.opf.slu.cz/navody:eduroam

Last update: 2025/01/14 11:48

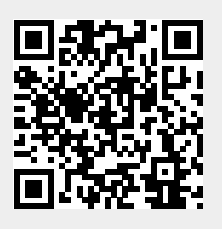